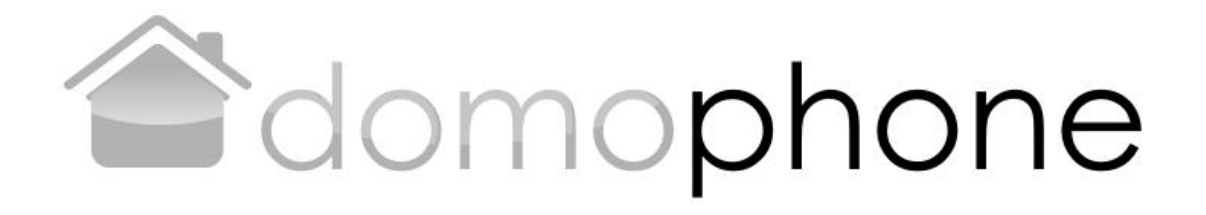

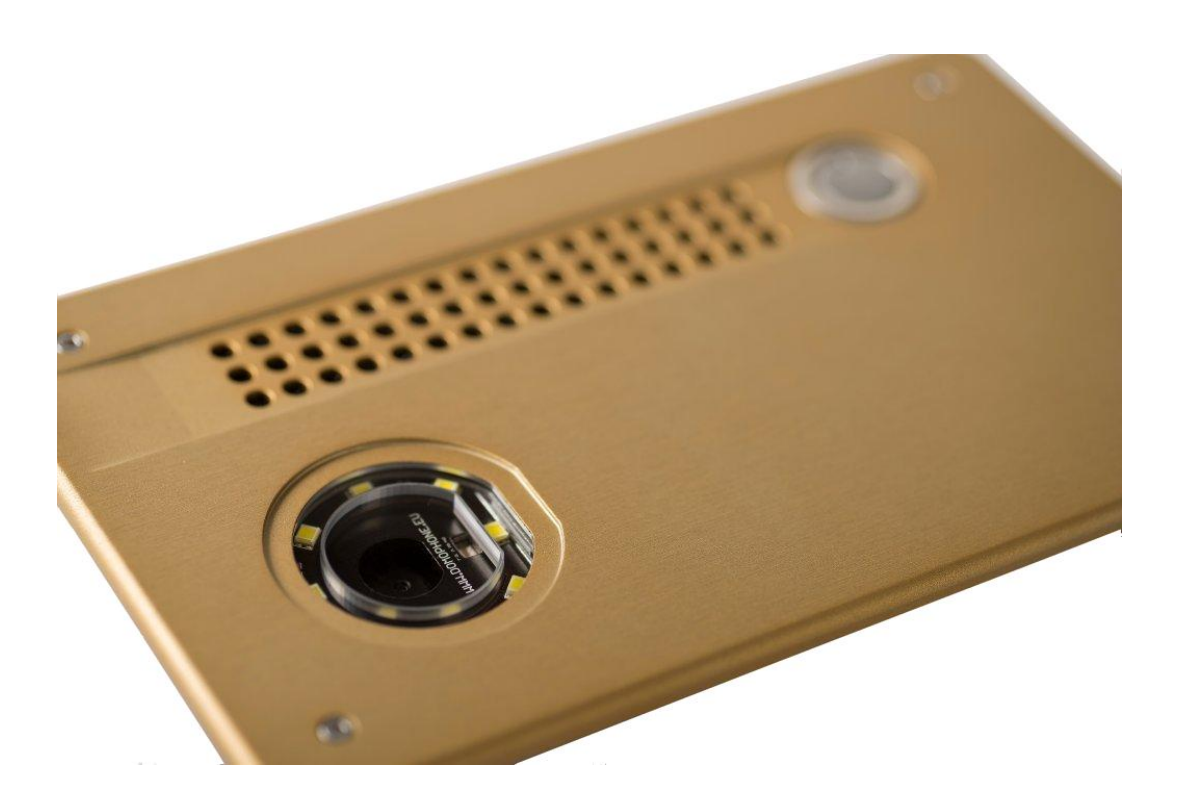

Dokumentversion 1.2 © AC SOFTW ARESP. Z O.O.

1

## Inhaltsverzeichnis

| 1.  | Einleitung                                                     | 3  |
|-----|----------------------------------------------------------------|----|
| 2.  | Nutzung                                                        | 3  |
| 3.  | SetInhalt                                                      | 3  |
| 4.  | Türsprechanlage Bauweise                                       | 4  |
| 5.  | Öffnen des Gehäuses                                            | 5  |
| 6.  | Erstanschluss ans Heimnetzwerk                                 | 5  |
| 7.  | Vorkonfiguration des Gerätes                                   | 6  |
| 8.  | Installation der Kundenanwendung für das iOS-System            | 8  |
| 9.  | Installation der Kundenanwendung für das Android-System        | 9  |
| 10. | Kameraobjektiv - Einstellung des Neigungswinkels               | 10 |
| 11. | Montage                                                        | 10 |
| 12. | Bedienung der Türsprechanlage                                  | 12 |
| 13. | Technische Parameter                                           | 14 |
| 14. | Standardeinstellungen                                          | 15 |
| 15. | Schaltplan                                                     | 15 |
| 16. | Anschluss des Gerätes in der Ethernet-Konfiguration - Beispiel | 16 |
| 17. | Anschluss des Gerätes in der WiFi-Konfiguration – Beispiel     | 17 |
| 18. | WEBAPI (für Softwareentwickler)                                | 17 |

2

# 1. Einleitung

**DOMOPHONE** ist die erste Türsprechanlage auf dem Markt, die in ihrem gesamten Fertigungsprozess mit dem Leitgedanken der Zusammenarbeit mit mobilen Geräten wie Smartphone oder auch Tablet entwickelt wurde. Mit dieser Türsprechanlage kann der Türruf sowohl im Bereich des Heimnetzwerkes als auch außerhalb des Netzwerkes, via Internet, beantwortet werden. Die Anlage kann Ton- und Bildverbindungen realisieren und ermöglicht die Steuerung des Elektroschlosses der Eingangspforte und des Öffnungs- und Schließmechanismus des Einfahrtstores.

2. Nutzung

Bevor Sie Ihre Türsprechanlage installieren und in Betrieb nehmen, lesen Sie bitte gründlich die vorliegende Anleitung.

Die Elektro-/Netzinstallation muss von einer berechtigten Person ausgeführt werden, insbesondere soll die Installation gegen atmosphärische Entladungen resistent sein.

Zwecks Ausführung der Stromversorgungsanlage, der Steuerungsanlage und der Netzinstallation sind Gel-Kabel einzusetzen.

Beim Anschluss der Türsprechanlagenelemente an das Netzteil muss der Strom abgeschaltet sein.

- 3. Set Inhalt
- a) DOMOPHONE
- b) Netzteil DC 15V <u>oder</u> PoE 48V
- c) Kabel Typ Patchcord
- d) Zusätzliches Kabel Typ Patchcord \*1)
- e) DC-Zwischenstecker \*2)
- f) Inbusschlüssel
- g) Garantiekarte
  - \* 1) im Set mit dem Netzteil PoE 48V erhältlich
  - \*2) im Set mit dem Netzteil DC 15V erhältlich

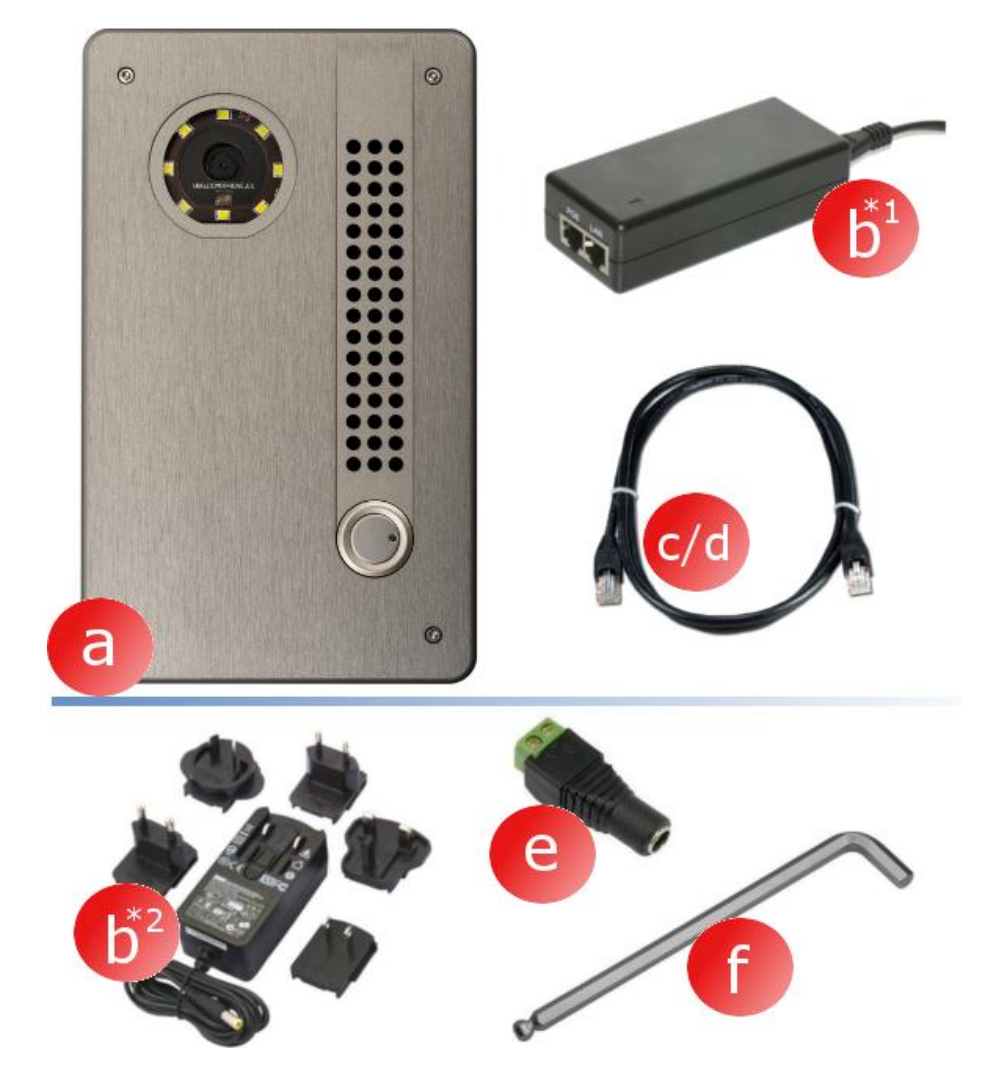

- 4. Türsprechanlage Bauweise
  - a) Kamera
  - b) Beleuchtung
  - c) Lautsprecher
  - d) Mikrophon
  - e) Türruftaste
  - f) Befestigungsschrauben

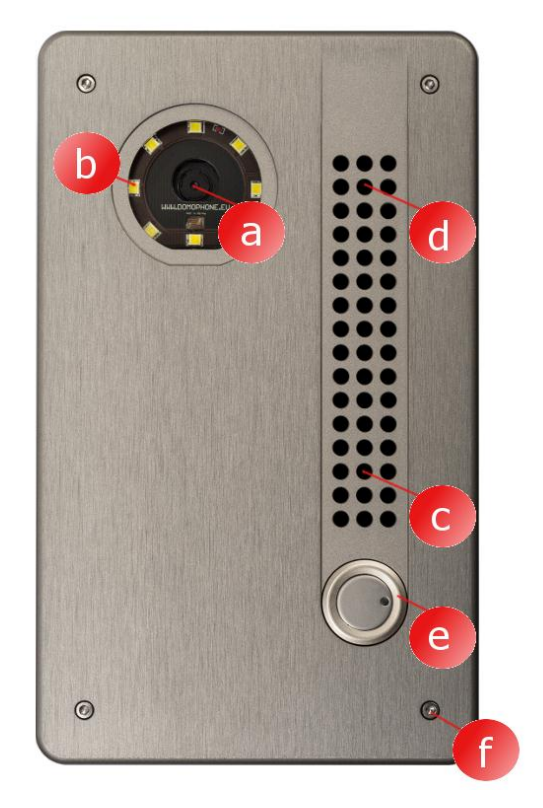

- g) Außengehäuse
- h) Innengehäuse
- i) Verbindungen
- j) Ethernet-Anschluss RJ-45 mit PoE-Bedienung
- k) Verbindungsstück für WiFi-Antenne (RP-SMA weiblich)
- Einstellung des Neigungswinkels des Kameraobjektivs

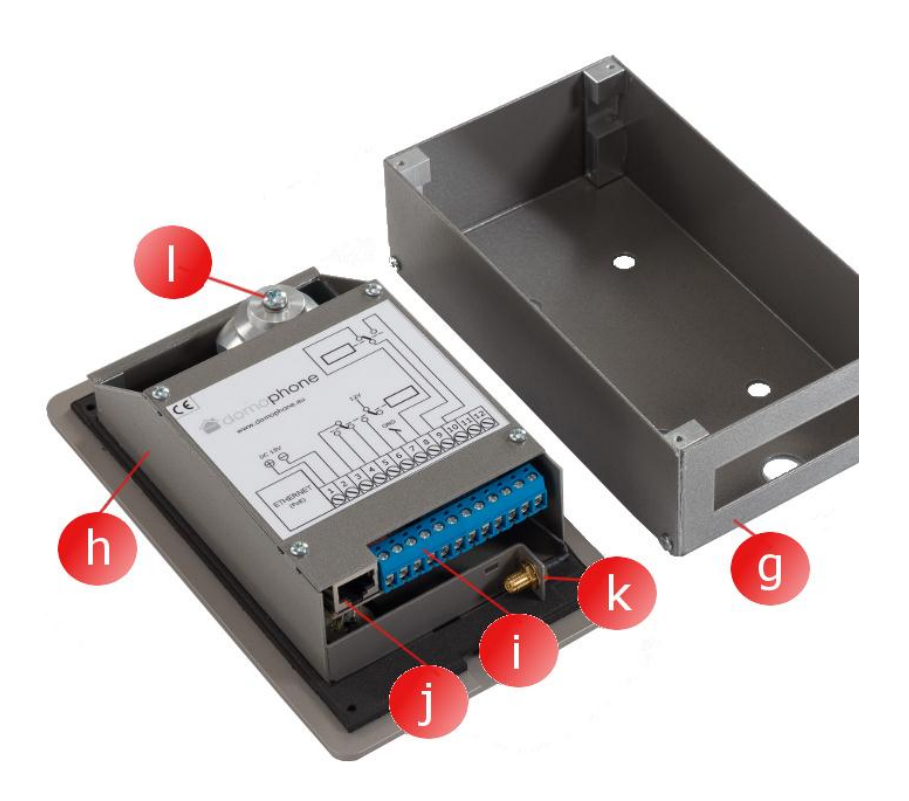

# 5. Öffnen des Gehäuses

Zwecks Öffnens des Gehäuses die vier Befestigungsschrauben (a,b,c,d) mithilfe des beigefügten Inbusschlüssels abschrauben

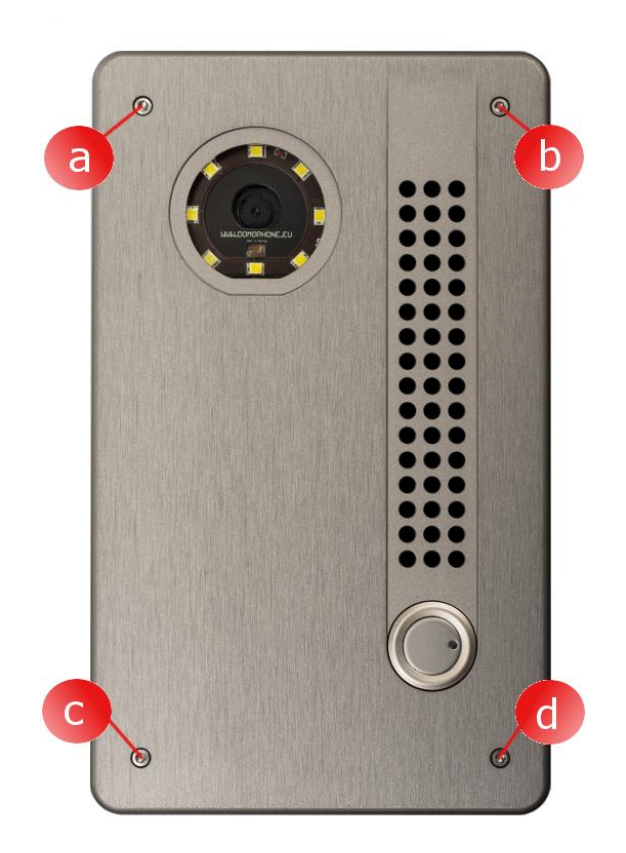

6. Erstanschluss ans Heimnetzwerk

Um den Installationsprozess zu vereinfachen wird empfohlen, das Gerät vor der Montage am Bestimmungsort vorzukonfigurieren. Dafür ist das Gerät an das Heimnetzwerk anzuschließen und folgende Schritte sind vorzunehmen:

Für das Set mit PoE-Netzteil:

- a) das Gehäuse öffnen,
- b) den Anschluss f
   ür das LAN-Netzwerk (Ethernet) der T
   ürsprechanlage via das beigef
   ügte Patchcord-Kabel mit dem PoE-Anschluss im PoE-Netzteil verbinden,
- c) Den LAN-Anschluss im PoE-Netzteil via das beigefügte Patchcord-Kabel mit dem LAN-Switchport des Heimnetzwerkes, oder auch direkt mit dem LAN-Anschluss im Computer verbinden
- d) Das PoE-Netzteil an Strom anschließen

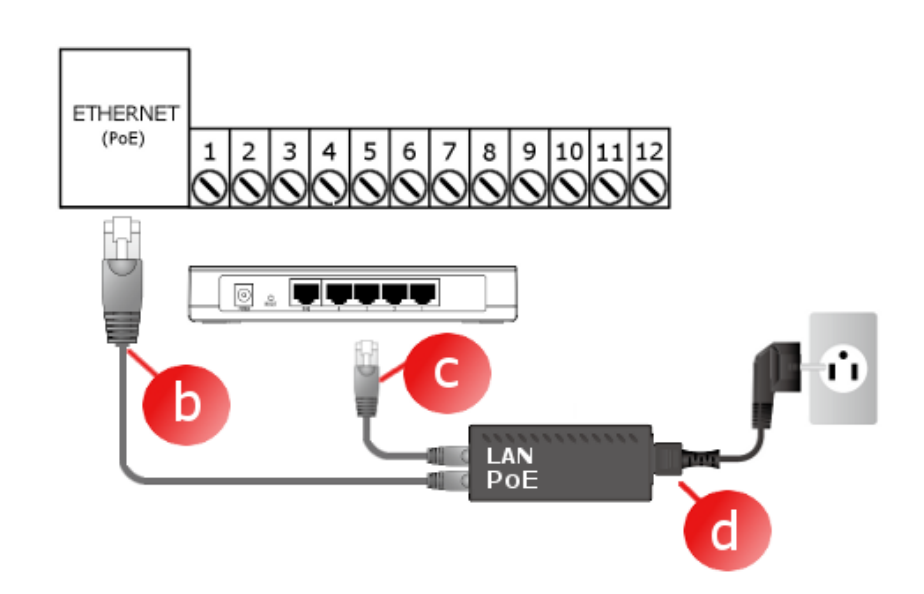

Für das Set mit **<u>Netzteil 15V</u>**:

- a) Gehäuse öffnen,
- b) das Netzteil 15V mit dem Kontaktstück 1 und 2 verbinden. Für das DC-Netzteil den beigefügten Zwischenstecker verwenden.
- c) via das beigefügte
   Patchcord-Kabel den
   LAN-Anschluss (Ethernet)
   mit dem LAN-Switchport
   des Heimnetzwerks, oder
   auch direkt mit dem
   LAN-Anschluss im
   Computer verbinden
- d) das DC-Netzteil 15V an Strom anschließen

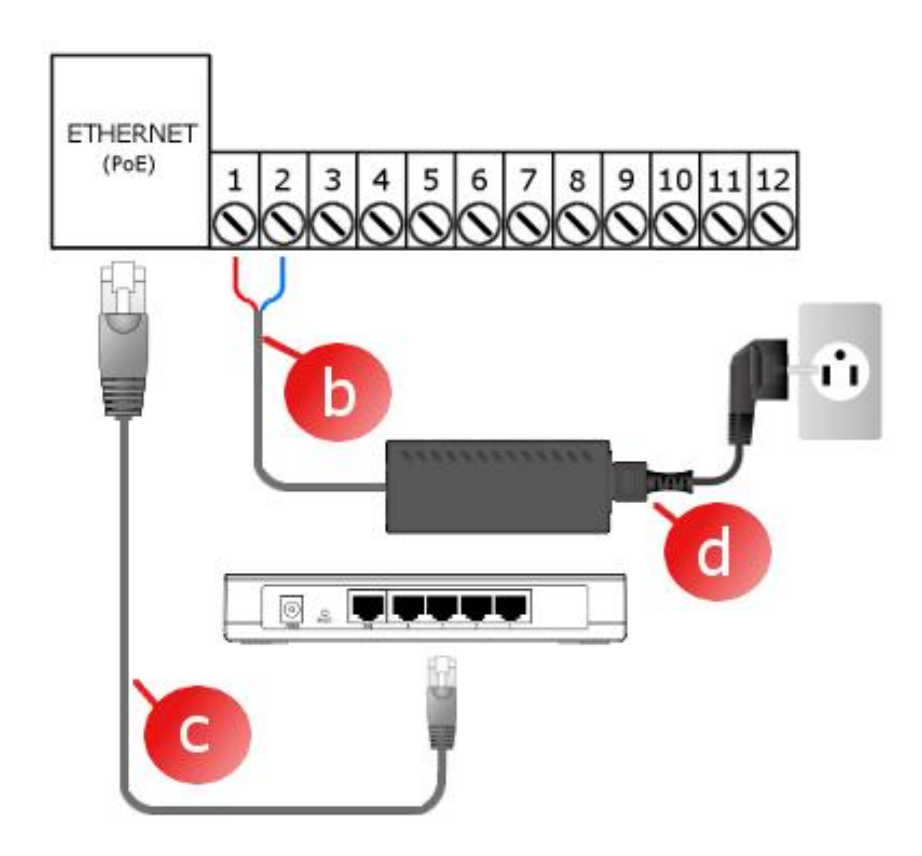

#### Das Gerät ist nach circa 30 Sekunden nach dem Stromanschluss betriebsfähig.

7. Vorkonfiguration des Gerätes

Das Gerät DOMOPHONE verfügt über eine bequeme Steuerleiste, mit der das Gerät via einen Internetbrowser konfiguriert werden kann. Nach Einbinden der Türsprechanlage im Heimnetzwerk ist das Gerät defaultmäßig unter folgender IP-Adresse erhältlich: 192.168.10.39. Sollte dieser Computer, an dem die Konfiguration vorgenommen wird, in einem anderen Subnetzwerk als das defaultmäßige Subnetzwerk für die Türsprechanlage arbeiten, muss die IP-Adresse geändert werden. Zwecks Vornahme der Konfiguration muss Folgendes getan werden:

- a) den Internetbrowser betätigen
- b) in der Adressleiste die Adresse <u>http://192.168.10.39</u> eingeben
- c) mit folgendem Login: admin und Passwort: domophone einloggen

| b |                                                          |                                              |  |
|---|----------------------------------------------------------|----------------------------------------------|--|
|   |                                                          |                                              |  |
|   | Wymagane uwierzytelnienie                                |                                              |  |
|   | Serwer http://192.168.10.39<br>hasła. Komunikat serwera: | :80 wymaga nazwy użytkownika i<br>DOMOPHONE. |  |
|   | Nazwa użytkownika:<br>Hasło:                             | admin ********                               |  |
|   |                                                          | Zaloguj się Anuluj                           |  |
|   |                                                          | d.                                           |  |

- d) die Bookmark System wählen und das eigene Passwort eingeben
- e) noch einmal mit dem neuen Passwort einloggen

- f) die Bookmark LAN wählen
- g) die IP-Adresse, an der die Türsprechanlage in Ihrem Heimnetzwerk arbeiten wird, Maske, Adresse des Gateways und die Adresse des DNS-Servers eingeben. Nach Änderung der IP-Adresse die neue Adresse in der Adressleiste des Internetbrowsers eingeben. Sollte die neue IP-Adresse in einem anderen Subnetzwerk sein, die Netzeinstellungen des Computers ändern,
- h) sollte das Gerät mit dem Heimnetzwerk via WiFi kontaktieren, die Bookmark WiFi wählen und dann die Zugangseinstellungen für das WiFi-Netzwerk eingeben. <u>Sollte das</u> <u>WiFi nicht verwendet</u> werden, den Modus <u>"Deaktiviert" wählen</u> und dann "Speichern" <u>klicken</u>

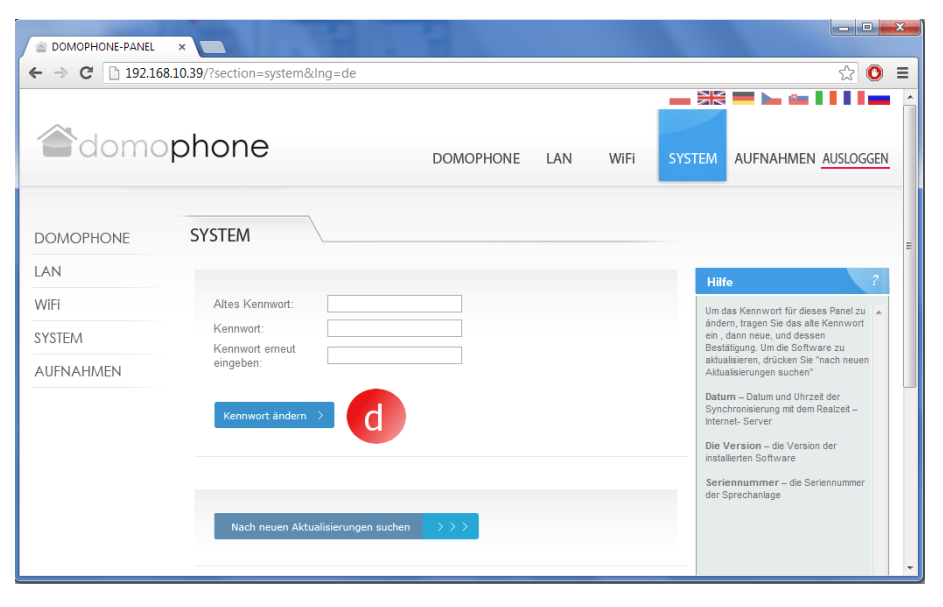

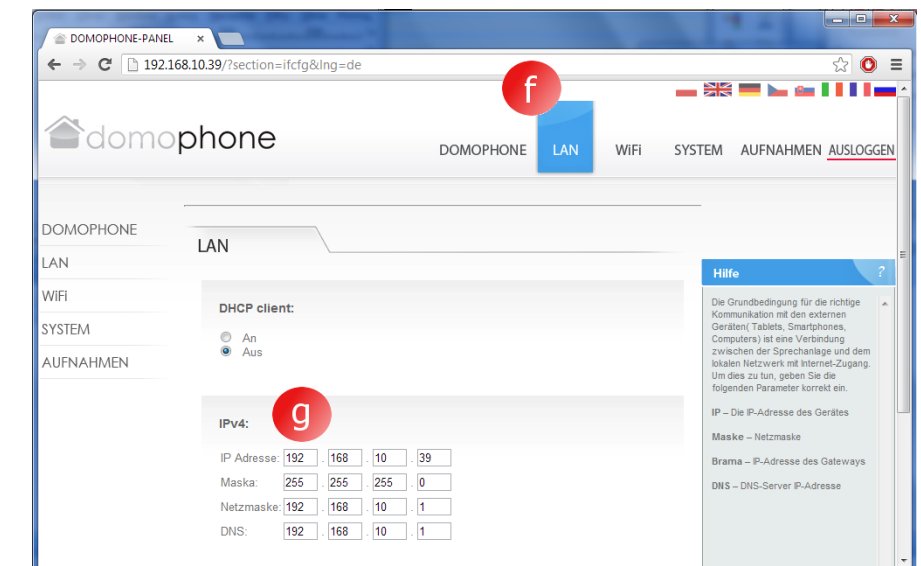

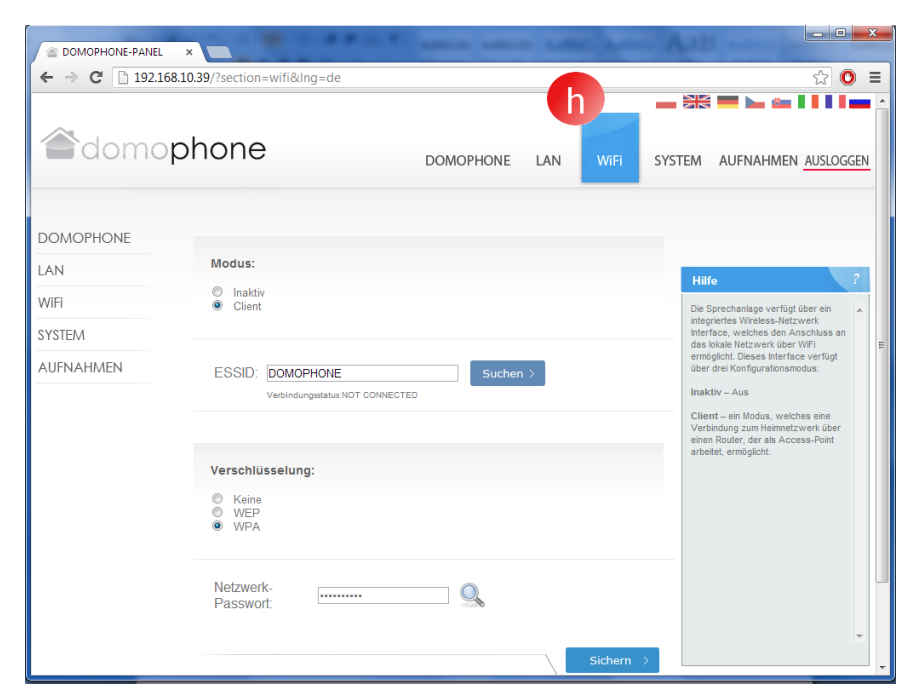

i) wieder die Bookmark System wählen und die zugänglichen Setups durch das Klicken auf "Nach neuen Aktualisierungen suchen " kontrollieren. Sollten Setups zugänglich sein, auf "Aktualisierung " klicken.

| j) | Kontakt mit dem |
|----|-----------------|
|    | Gerät via die   |
|    | Kundenanwendung |
|    | aufnehmen.      |

|           | × 68.10.39/?section=system&lng=de |                    |          | <u>し</u><br>立<br>〇                                                                                     |
|-----------|-----------------------------------|--------------------|----------|----------------------------------------------------------------------------------------------------|
| adomo     | phone                             | DOMOPHONE          | LAN WiFi | SYSTEM AUFNAHMEN AUSLOGGEN                                                                             |
| DOMOPHONE | SYSTEM                            |                    |          |                                                                                                    |
| LAN       |                                   |                    |          | Hilfe ?                                                                                                |
| WiFi      | Altes Kennwort:                   |                    |          | Um das Kennwort für dieses Panel zu 🔺                                                                  |
| SYSTEM    | Kennwort:                         |                    |          | ändern, tragen Sie das alte Kennwort<br>ein , dann neue, und dessen<br>Bestätigung, Um die Software zu |
| AUFNAHMEN | eingeben:                         |                    |          | aktualisieren, drücken Sie "nach neuen<br>Aktualisierungen suchen"                                     |
|           | Kennwort ändern >                 |                    |          | Datum – Datum und Uhrzeit der<br>Synchronisierung mit dem Realzeit –<br>Internet- Server               |
|           |                                   |                    |          | Die Version – die Version der<br>installierten Software                                                |
|           |                                   |                    |          | Seriennummer – die Seriennummer<br>der Sprechanlage                                                    |
|           | Nach neuen Aktualisierung         | gen suchen 🔷 > > > |          |                                                                                                    |
|           |                                   |                    |          |                                                                                                    |

- 8. Installation der Kundenanwendung für das iOS-System
  - Apple AppStore öffnen a)
  - Die Anwendung b) DOMOPHONE aussuchen
  - C) INSTALL APP wählen

- d) Einstellungen öffnen
- e) Die Anwendung DOMOPHONE wählen
- Die IP- Adresse der f) Türsprechanlage und des Berechtigungsschlüssels eingeben. Der Schlüssel ist in der Einstellungsleiste in der Bookmark DOMOPHONE \*1) zugänglich
- Die Anwendung g) betätigen

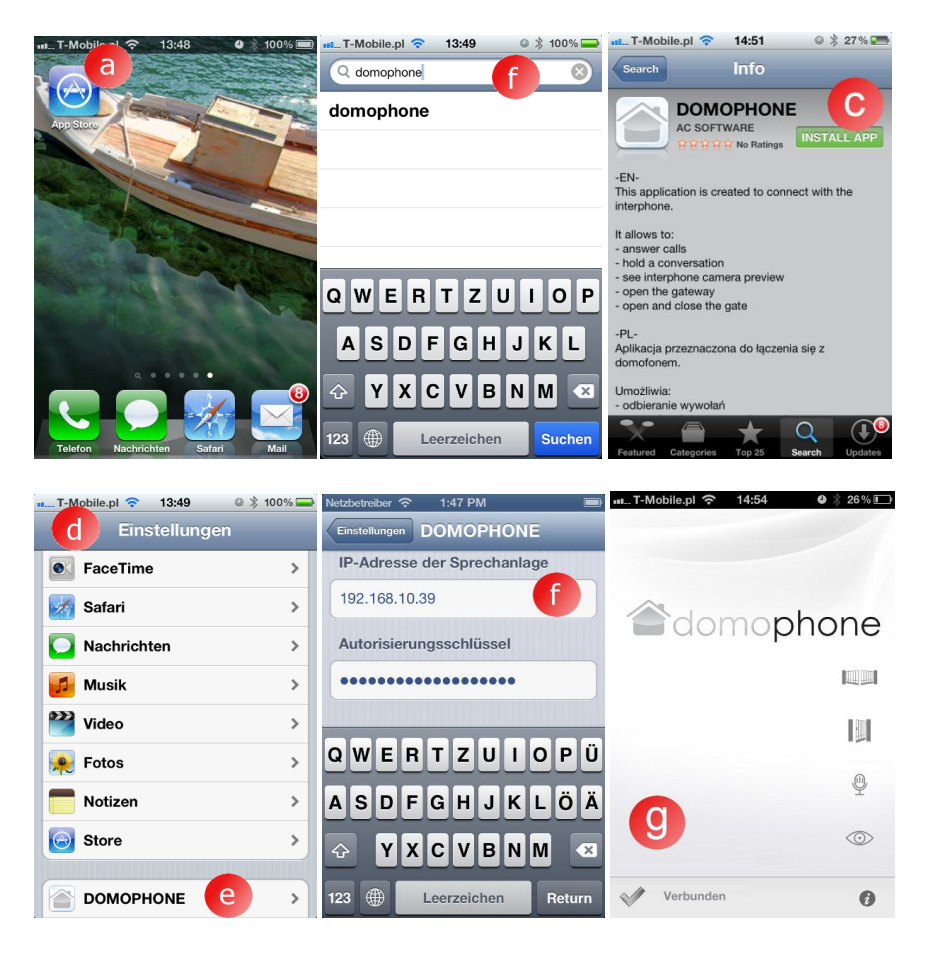

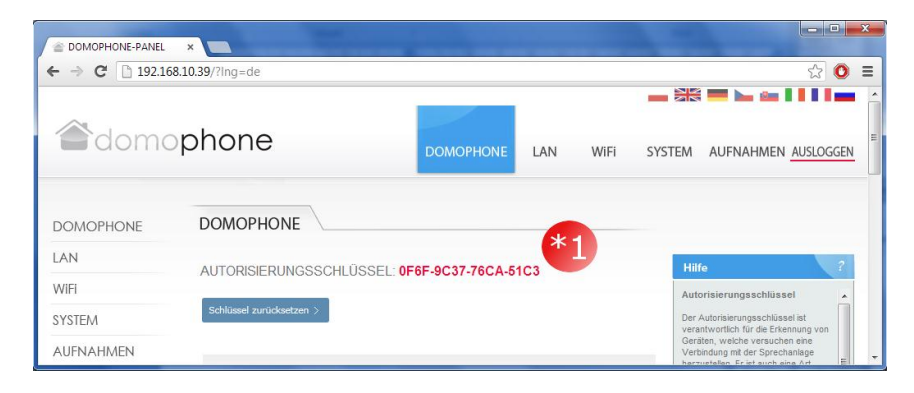

- 9. Installation der Kundenanwendung für das Android-System
  - a) Google Play betätigen
  - b) Die Anwendung DOMOPHONE aussuchen
  - c) INSTALLIEREN wählen

- d) Die Anwendung DOMOPHONE betätigen
- e) Einstellungen öffnen
- f) Die IP- Adresse der Türsprechanlage und des Berechtigungsschlüssels eingeben. Der Schlüssel ist in der Einstellungsleiste in der Bookmark DOMOPHONE \*1) zugänglich
- g) die Einstellungen schließen

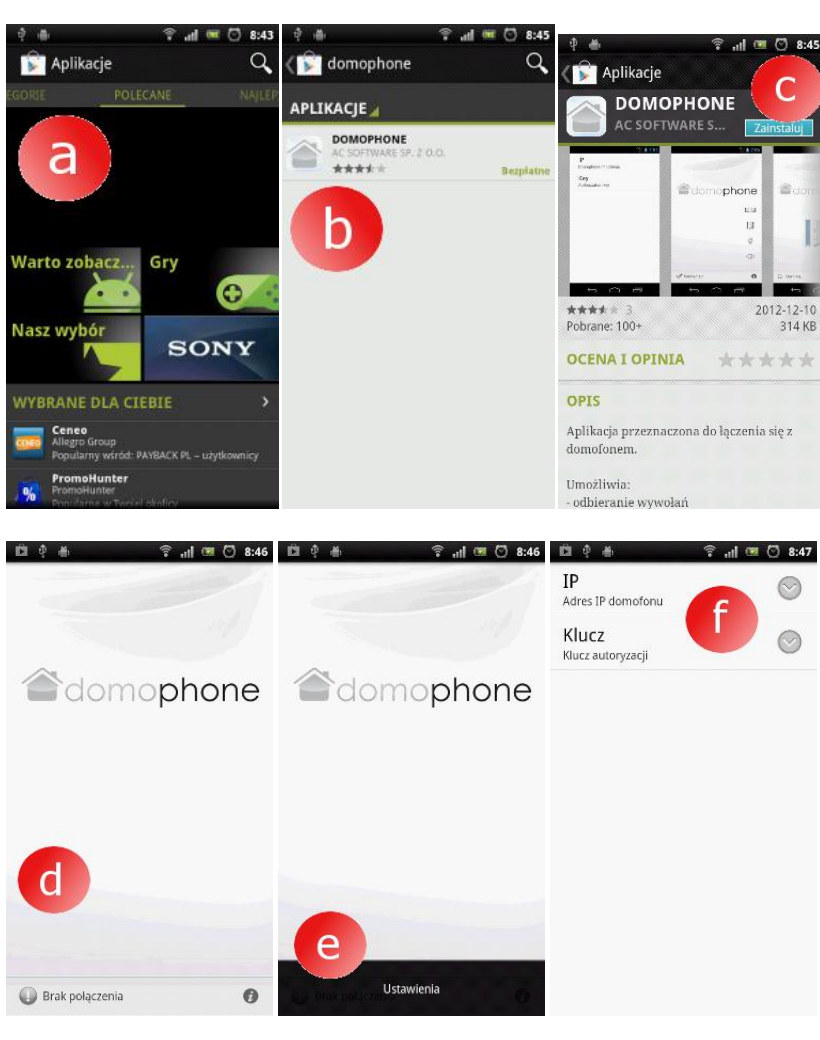

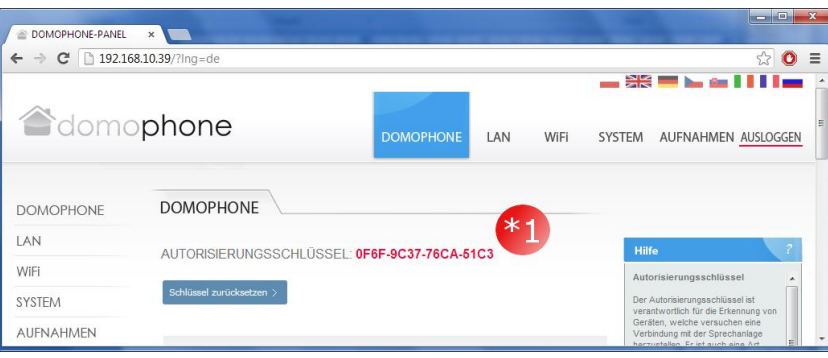

- 10. Kameraobjektiv Einstellung des Neigungswinkels
  - a) die Befestigungsschraube des Einstellungsmechanismus lösen
  - b) den Neigungswinkel der Kamera einstellen
  - c) die Befestigungsschraube des Einstellungsmechanismus anschrauben

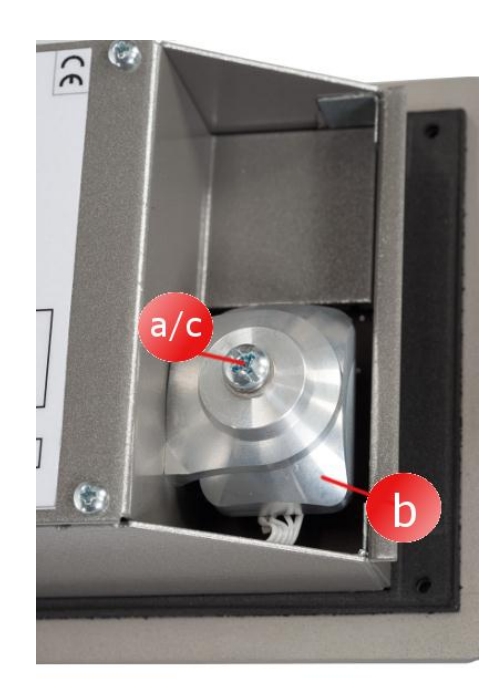

# 11. Montage

- a) Die Montageöffnung in einer Höhe von ~150/160 cm ausführen. Abmessungen 98x172x60mm (Breite x Höhe x Tiefe)
- b) Die Verbindungskabel (Speisung / LAN / Steuerung) von unten zur Montageöffnung zuführen.
- c) Bei Verbindung mit dem Heimnetzwerk via das WiFi Netzwerk das Kabel der Außenantenne unten in der Montageöffnung oder via die Öffnung an der Rückenwand der Montageöffnung führen

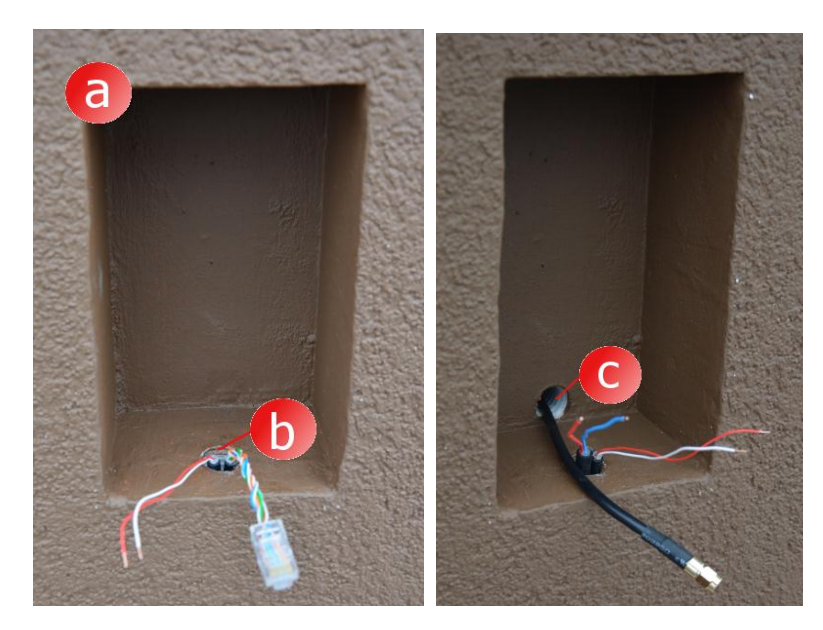

- d) Das Außengehäuse in die Montageöffnung so einsetzen, dass die Gehäuseränder nicht über die Fassadenfläche hinausragen.
- e) Das Gehäuse nivellieren und dann den Sitz mit Montagekeilen festigen.

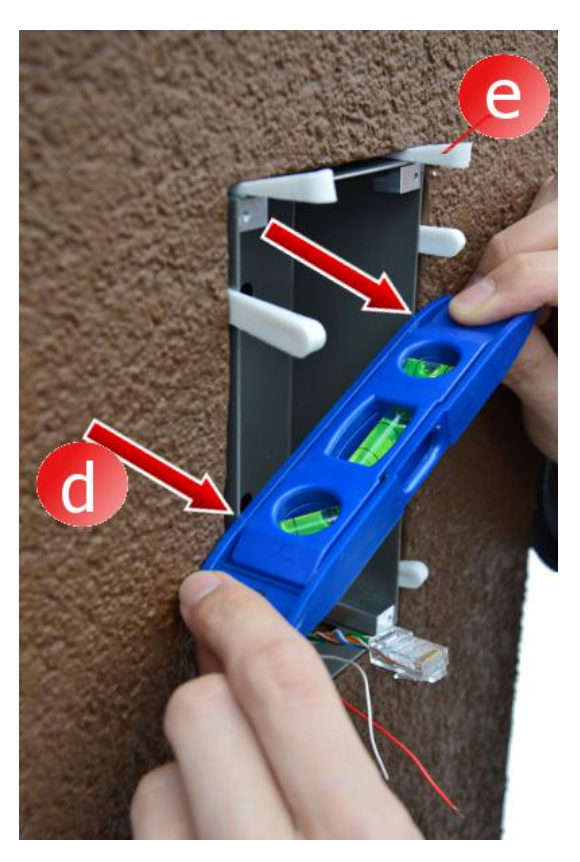

 f) Um das Gehäuse einzubetten Niederdruck-Montageschaum oder Gipsmasse verwenden. Vor der Einbettung des Gehäuses die Fassade mit Papierklebeband sichern

- g) Ist der Schaum / Gips trocken, so die Keile beseitigen. Den überflüssigen Schaum entfernen.
- h) Das Klebeband entfernen.

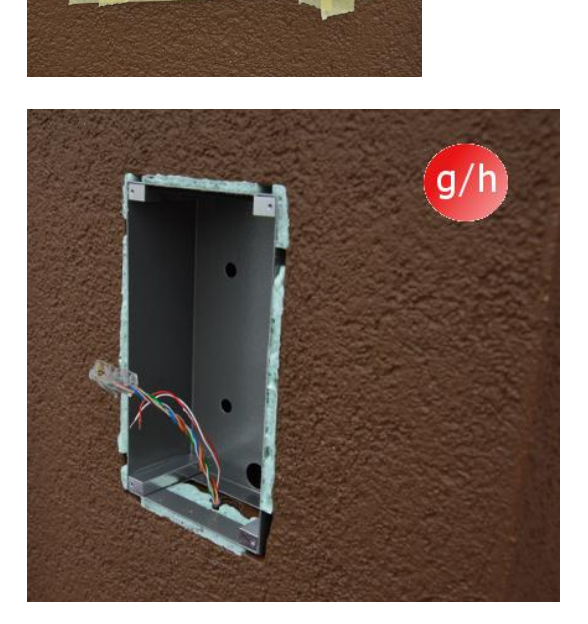

- i) Die Kabel anschließen
- j) Die Türsprechanlage mit Inbusschrauben festschrauben

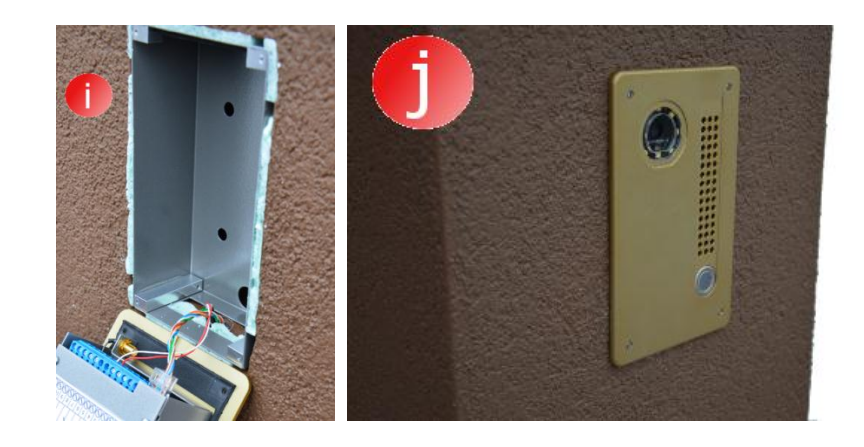

12. Bedienung der Türsprechanlage

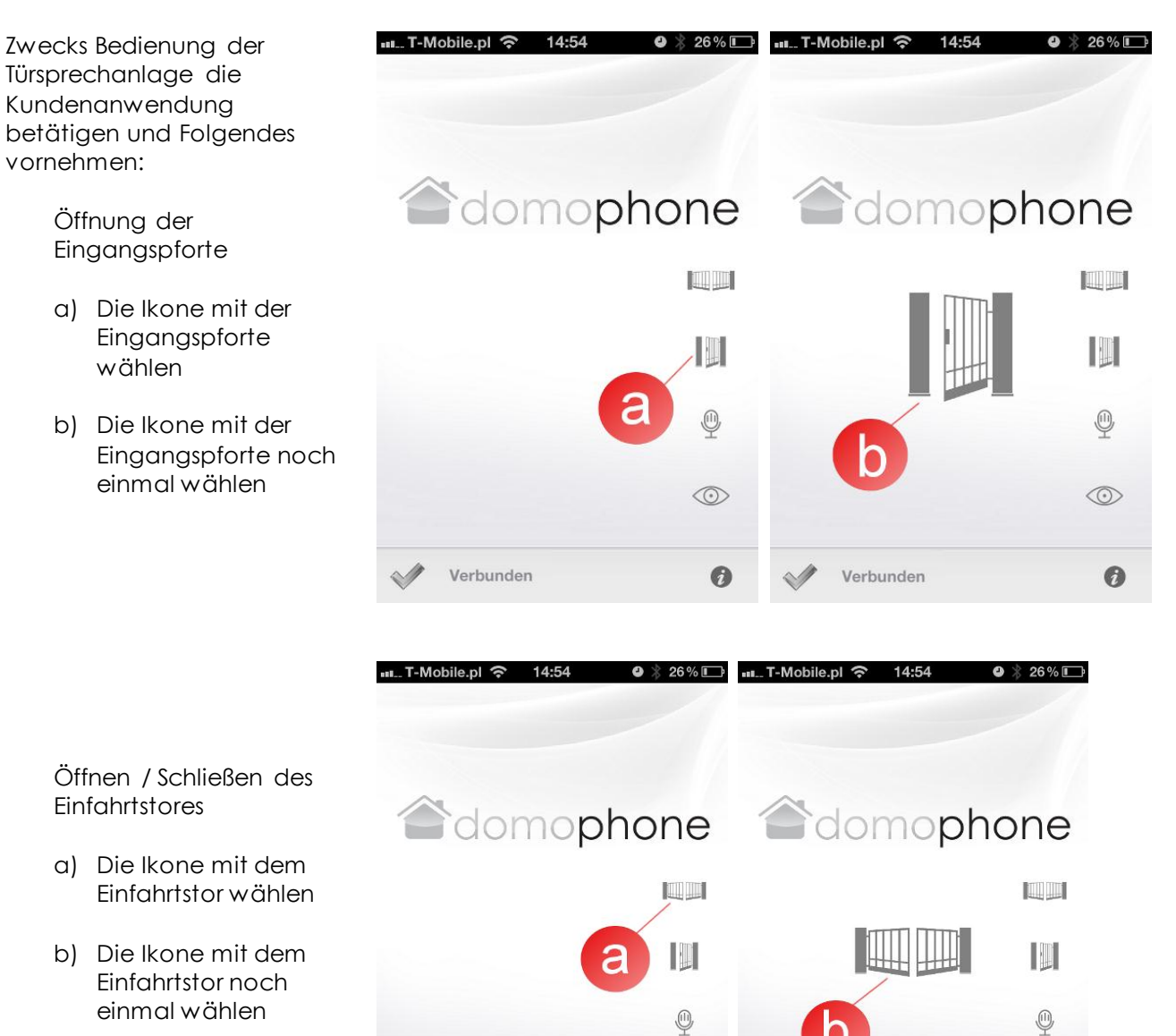

Verbunden

 $\odot$ 

0

Verbunden

 $\odot$ 

0

Aktivierung/Deaktivierung des Kamerabildes

- a) Die Ikone mit dem Kamerabild wählen. Mit der Aktivierung des Kamerabildes wird der Ton nicht automatisch aktiviert.
- b) Zwecks Deaktivierung des Kamerabildes wieder die Ikone mit dem Kamerabild wählen. Die Deaktivierung des Kamerabildes deaktiviert auch den Ton.

Aktivierung/Deaktivierung des Tons/Kamerabildes

- a) Die Ikone mit dem Mikrophon wählen. Die Aktivierung des Tons aktiviert automatisch das Kamerabild.
- b) Zwecks Deaktivierung des Tons wieder die Ikone mit dem Mikrophon wählen. Die Deaktivierung des Tons deaktiviert auch das Kamerabild

💵... T-Mobile.pl ᅙ 14:54 domophone  $\odot$ Verbunden 0

Verbunden

domophone

❷ ★ 26% ■

 $\overline{\odot}$ 

| Kamera                                       | Farbe                      |
|----------------------------------------------|----------------------------|
| Bildwinkel des Objektivs vertikal/horizontal | 45°/50°                    |
| Einstellung des Bildwinkels des Objektivs    | 30°/30°                    |
| vertikal/horizontal                          |                            |
| Vorwärmung gegen Taubeschlag                 | Ja                         |
| Nachtbeleuchtung                             | Ja                         |
| Automatische Tageslichterkennung             | Ja                         |
| Beleuchtung der Türruftaste                  | Ja                         |
| Automatisches Ein-/Ausschalten der           | Ja                         |
| Beleuchtung der Türruftaste je nach der      |                            |
| Tageszeit                                    |                            |
| LAN-Port                                     | 10/100 Mbps                |
| WiFi Netzwerk                                | 2,4 GHz                    |
|                                              | IEEE 802.11 b/g            |
|                                              | Verschlüsselung WEP/WPA    |
| PoE                                          | IEEE 802.3af 48V           |
| Spannungsversorgung                          | DC 15V                     |
| Softwareaktualisierung online                | Ja                         |
| Aufzeichnung bis zur Beantwortung des        | Ja                         |
| Türrufs                                      |                            |
| Maximale Anzahl der Aufzeichnungen           | 100                        |
| Maximale Bildanzahl                          | 500                        |
| Kundenanwendung für das Windows-System       | Ja                         |
| Kundenanwendung für das iOS-System           | Ja                         |
| Kundenanwendung für das Android-System       | Ja                         |
| Anzahl der zugänglichen Ruftöne              | 18                         |
| Anwendung eigener Töne                       | Ja                         |
| Steuerung des Gerätes außerhalb des          | Ja*                        |
| Heimnetzwerkes                               |                            |
| Ton/Bild außerhalb des Heimnetzwerkes        | Ja**                       |
| Internetzugang erforderlich                  | Ja                         |
| Maximale Belastung des Steuerrelais mit dem  | 48VDC/24VAC 1,6A           |
| Elektroschlüssel der Eingangspforte          |                            |
| Maximale Belastung des Steuerrelais          | 48VDC/24VAC 1,6A           |
| mit dem Einfahrtstor                         |                            |
| Spannungsversorgung für den                  | 12V                        |
| Elektroschlüssel der Eingangspforte          |                            |
| Abmessungen des Unterputz-Gehäuses B/H/T     | 94x168x50mm                |
| Abmessungen des Frontteils B/H/T             | 112x186mm                  |
| Empfohlene Maße der Montageöffnung           | ~ 98x172x60mm              |
| B/H/T                                        |                            |
| Frontteilstoff                               | Gebürstetes Aluminium      |
| Gehäuse                                      | Unterputz                  |
| Anzahl der Türruftasten                      | 1                          |
| Farbvarianten für den Frontteil              | Edelstahl/Hellbraun/Golden |
| Betriebstemperatur                           | -20°C ~ +50°C              |

\*) Das Kundengerät muss über einen Internetzugang, min. Geschwindigkeit 8Kbps, verfügen \*\*) Das Kundengerät muss über einen Internetzugang, min. Geschwindigkeit 128Kbps, verfügen

## 14. Standardeinstellungen

Die nachstehende Tabelle veranschaulicht die Parameter der Standardeinstellungen. Sollten die Parameter wieder auf Standardeinstellungen gebracht werden, ist eine folgende Prozedur durchzuführen:

- a) Strom abschalten
- b) die Türruftaste betätigen,
- c) bei der betätigten Türruftaste Strom einschalten und dann abwarten, bis die Türsprechanlage einen kurzen kontinuierlichen Ton gibt. Das bedeutet, dass das Gerät auf Standardeinstellungen wieder gebracht wurde.
- d) die Türruftaste freigeben

| LAN             |               |
|-----------------|---------------|
| IP              | 192.168.10.39 |
| Netzwerkmaske   | 255.255.255.0 |
| Gateway         | 192.168.10.1  |
| DHCP-Kunde      | Deaktiviert   |
| WiFi            |               |
| SSID            | DOMOPHONE     |
| Verschlüsselung | Keine         |
| Autorisierung   |               |
| Login:          | admin         |
| Passwort:       | domophone     |

## 15. Schaltplan

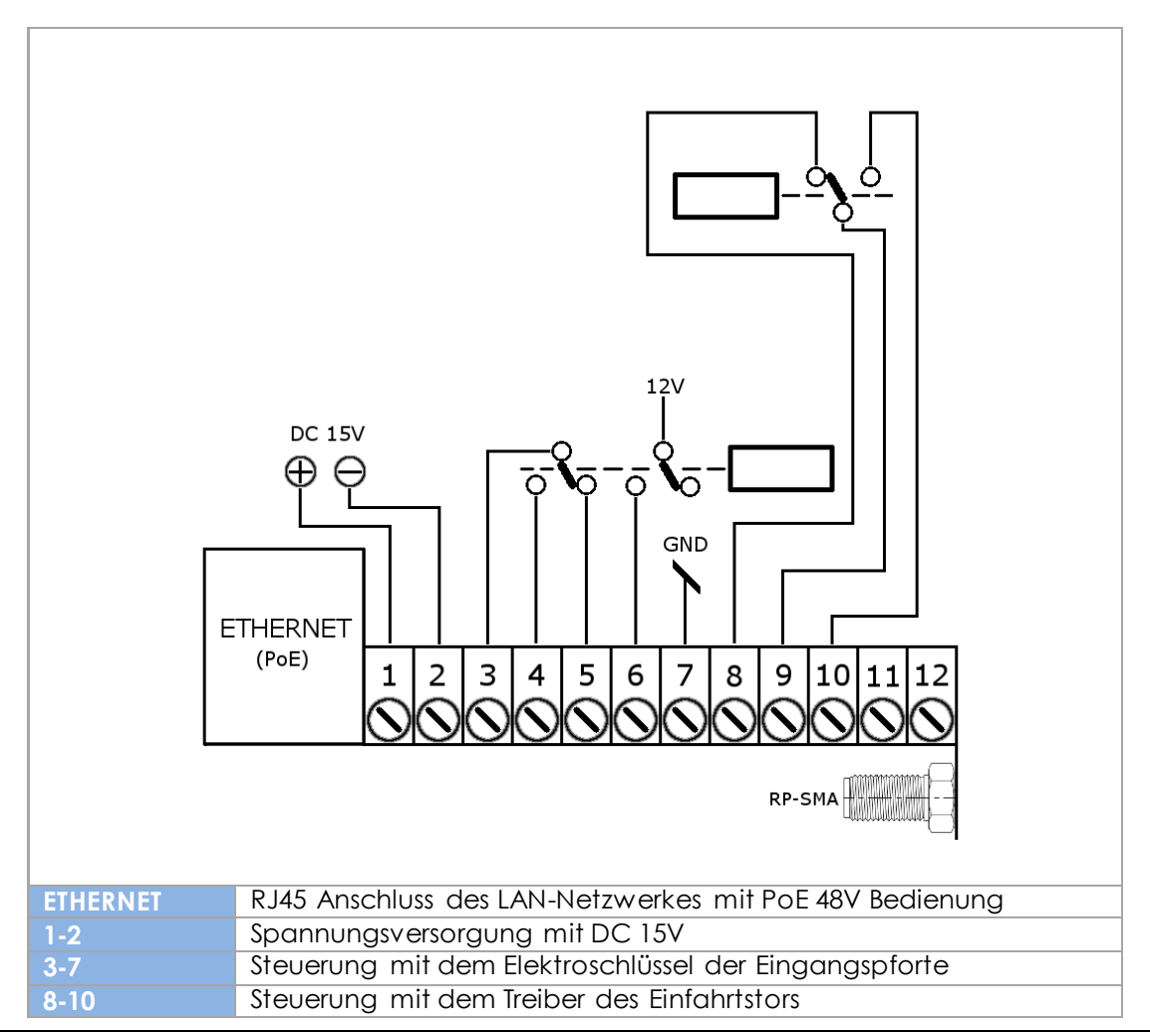

AC SOFTWARESP.ZO.O. | 48-370 Paczków, st. Armii Krajowej 33, POLEN | www.acsoftware.pl | www.domophone.eu

| 11-12  | Programmierbarer Eingang                                     |
|--------|--------------------------------------------------------------|
| RP-SMA | RP-SMA- Verbindungsstück, weiblich, für die Außenantenne des |
|        | Neizweikes will 2.4012                                       |

Verwenden Sie ausschließlich <u>eine</u> Stromversorgungsquelle, DC 15V angeschlossen an die Kontaktstücke 1 und 2<u>oder</u> die Spannung 48V via PoE.

- 16. Anschluss des Gerätes in der Ethernet-Konfiguration Beispiel
  - Verbindung mit dem Heimnetzwerk via das Kabel ETHERNET + PoE
  - Elektroschlüssel ohne eigene Speisung
  - Keine Steuerung für das Einfahrtstor

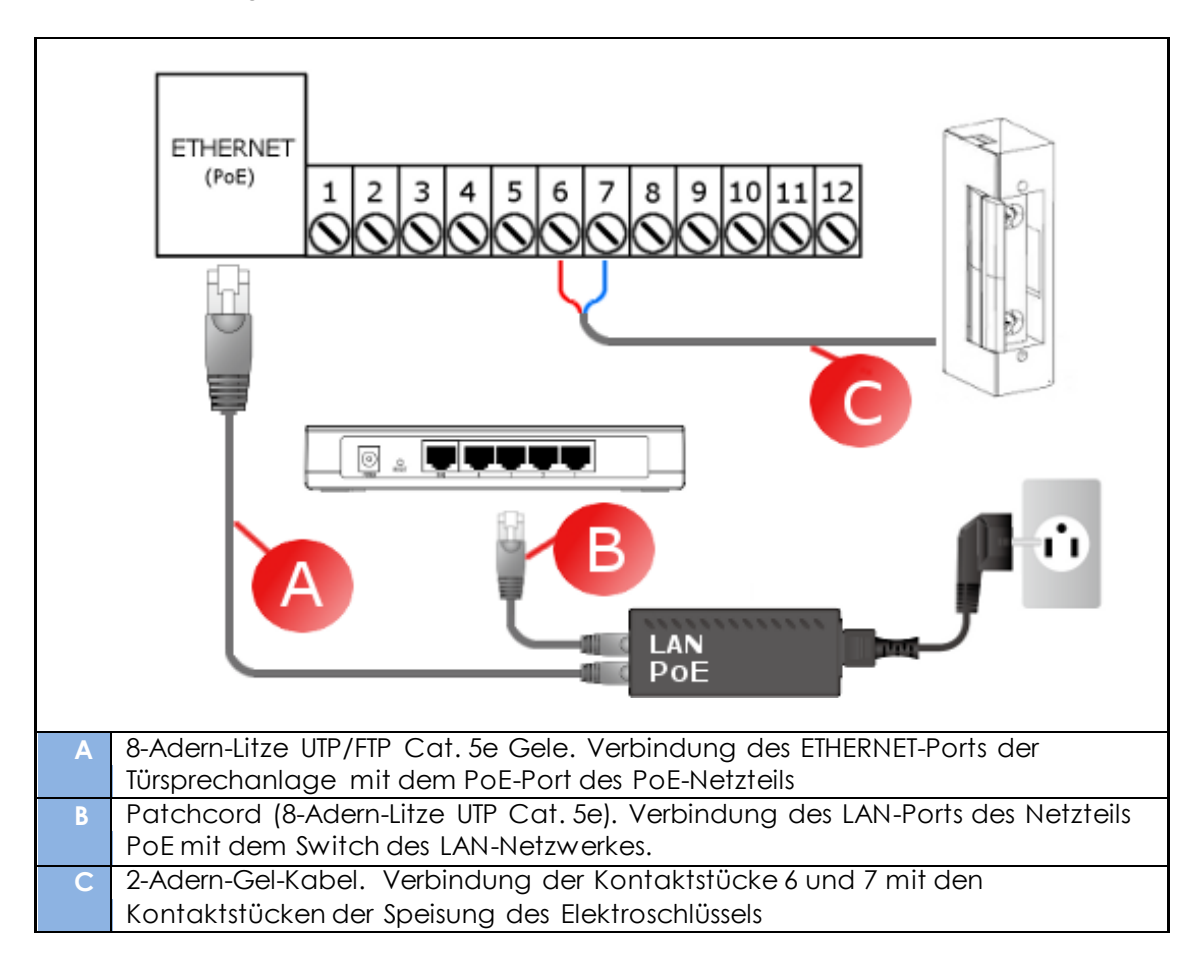

- 17. Anschluss des Gerätes in der WiFi-Konfiguration Beispiel
  - Verbindung mit dem Heimnetzwerk via WiFi
  - Elektroschlüssel ohne eigene Speisung
  - Keine Steuerung für das Einfahrtstor

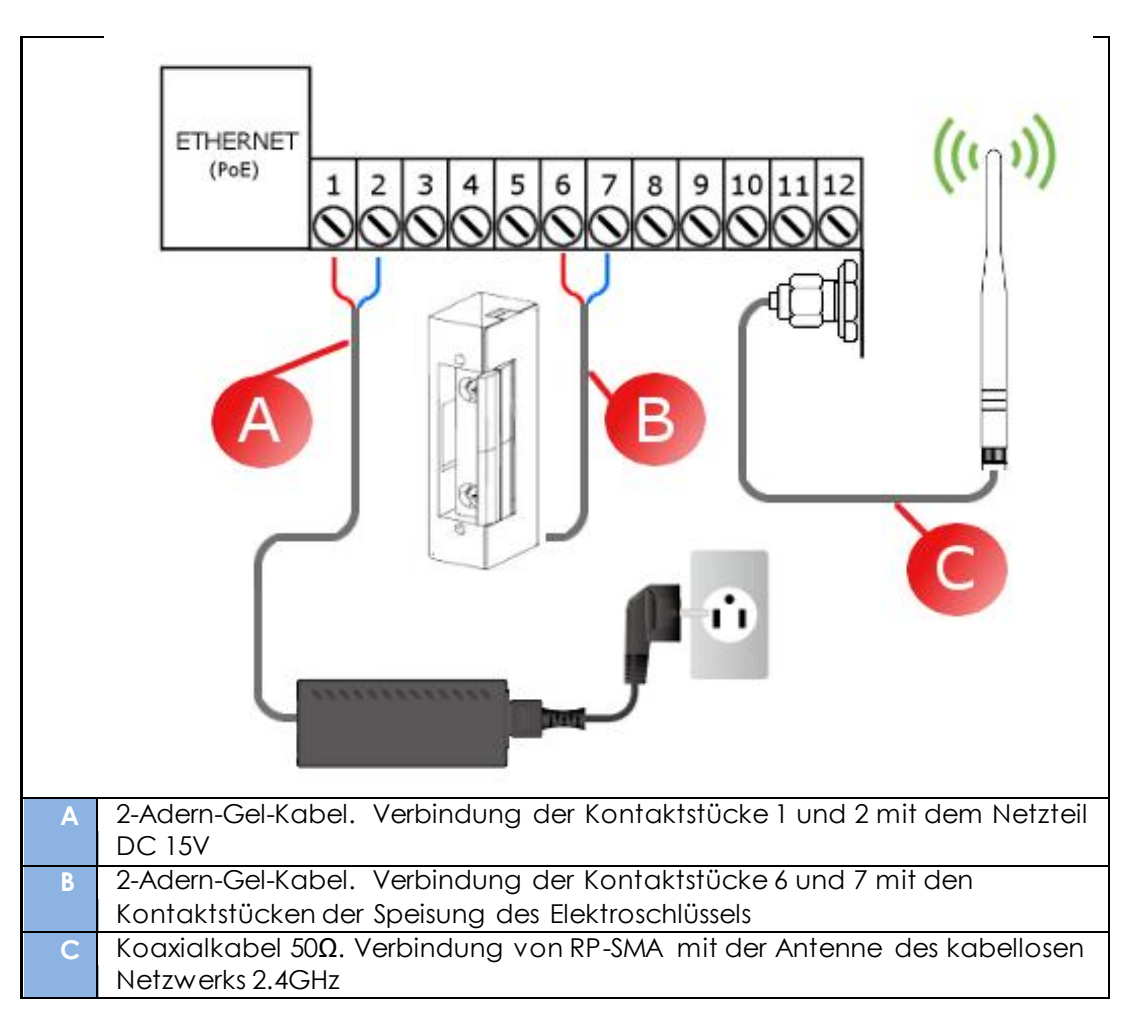

18. WEBAPI (für Softwareentwickler)

Das Gerät DOMOPHONE verfügt über ein eingebautes WEB API, welches eine Steuerung des Gerätes über Software von Drittanbietern erlaubt. WEB API erlaubt es außerdem einen Benachrichtigungsserver zu erstellen, der über Ereignisse wie das Öffnen des Eingangstores informiert. Eine Beispielimplementierung (PHP) kann auf dieser Seite heruntergeladen werden <u>ftp://ftp.acsoftware.pl/DOMOPHONE/domophone webapi samples.tgz</u>